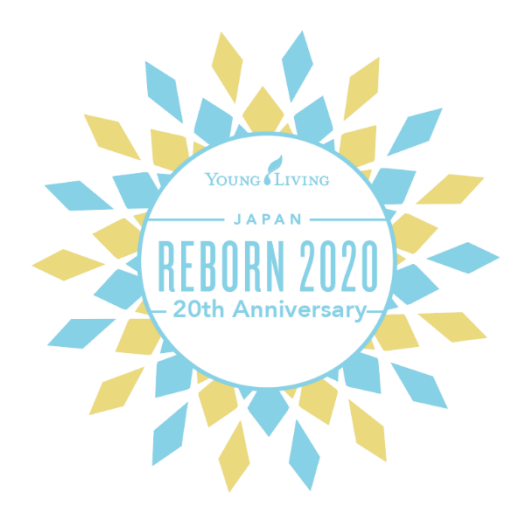

# オンラインテレビ会議サービス

# お申込み方法

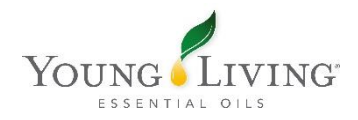

# Working Liveのサイトヘアクセスする

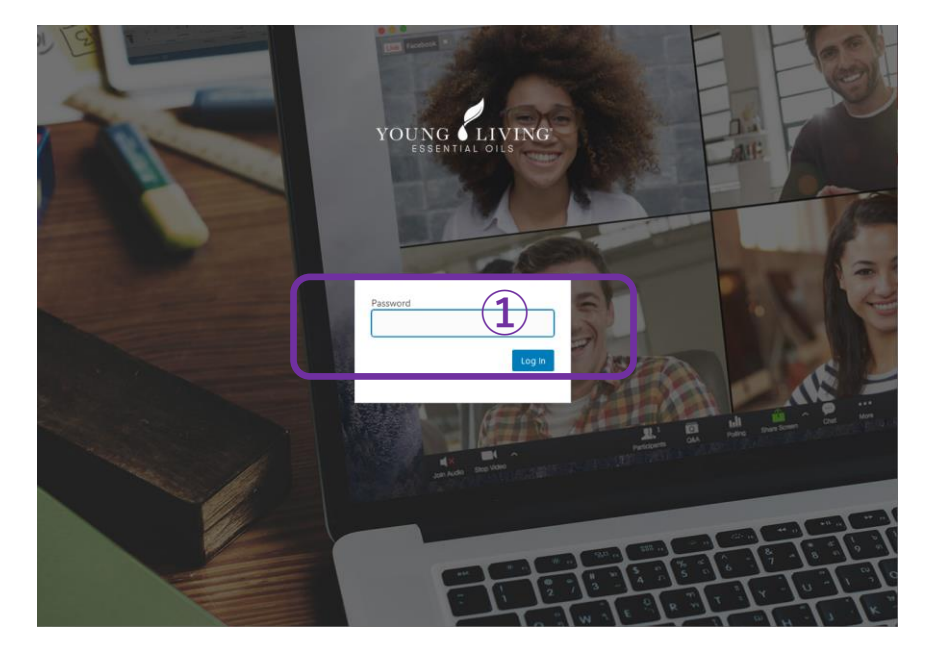

① https://youngliving.workingliv e.us ヘアクセスし、パスワード 欄にworkingliveを入力。

https://youngliving.workinglive.us

# サインナップする

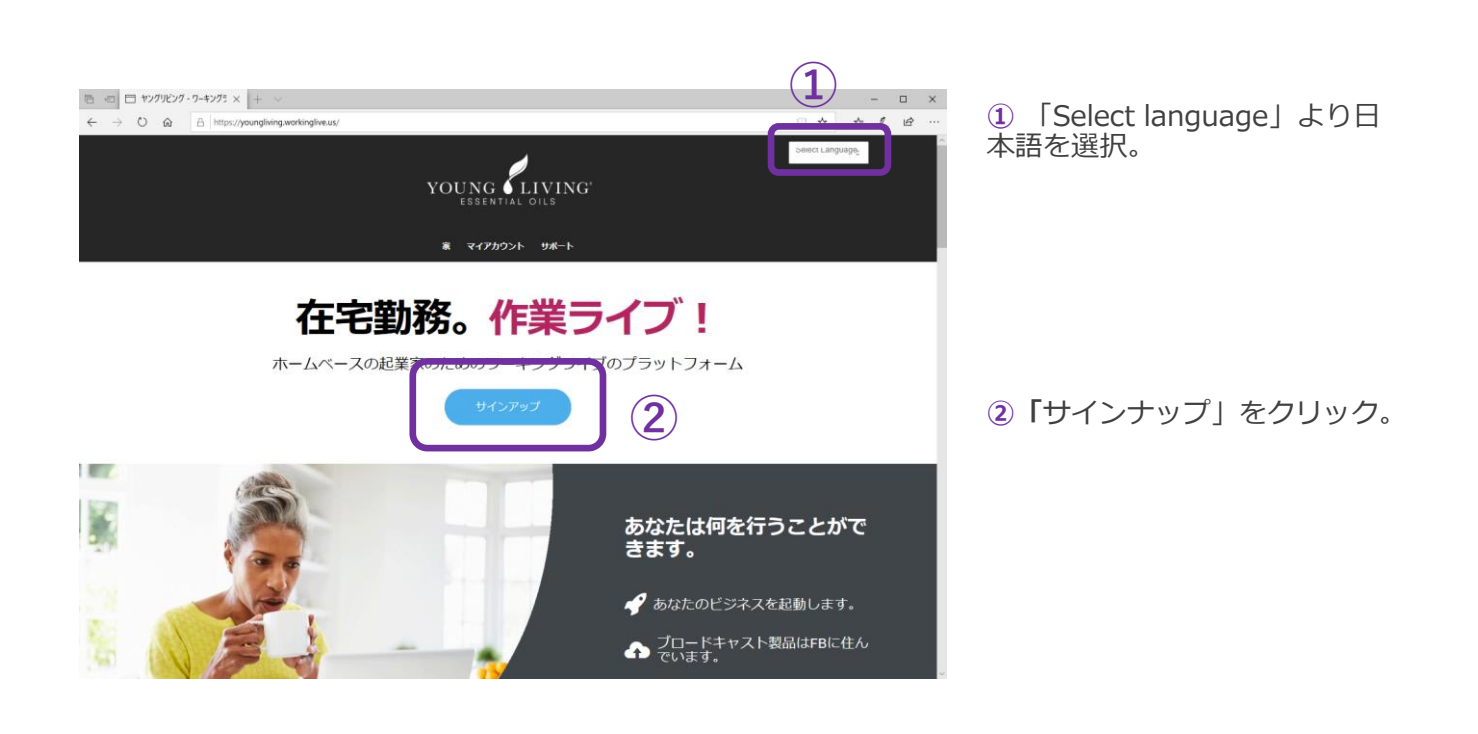

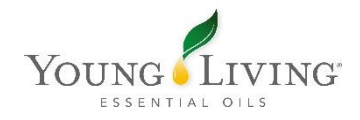

#### コースを選択する

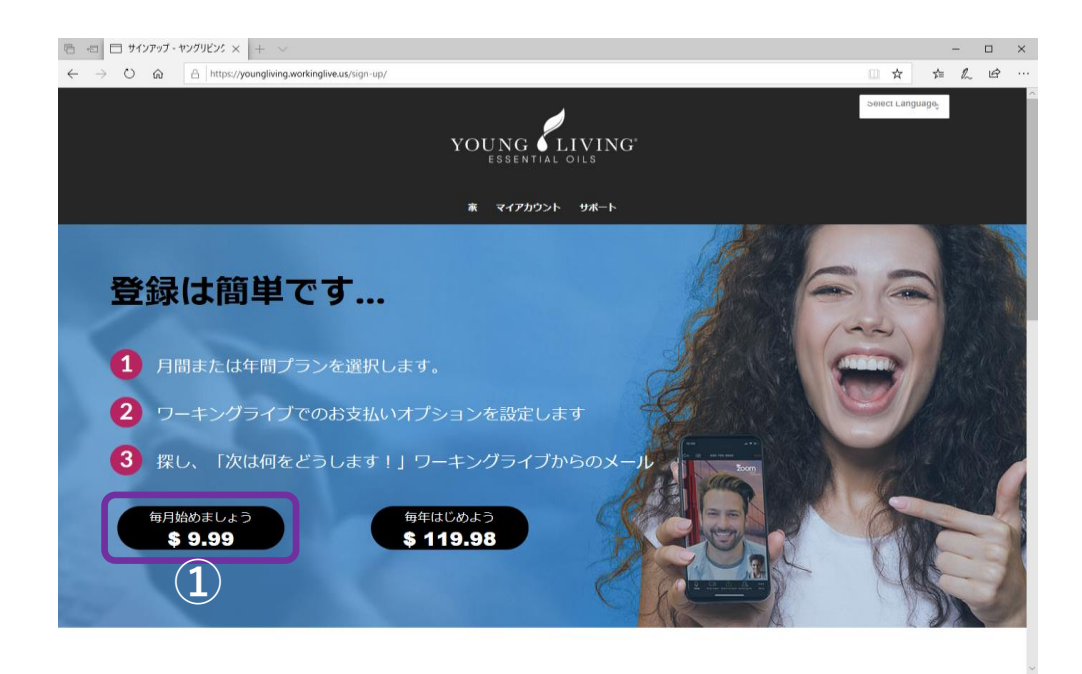

 1ヤング・リヴィン グ会員様限定価格 (月額9.99 米ドルも しくは年額)をク リック。

# 支払い手続きを完了させる

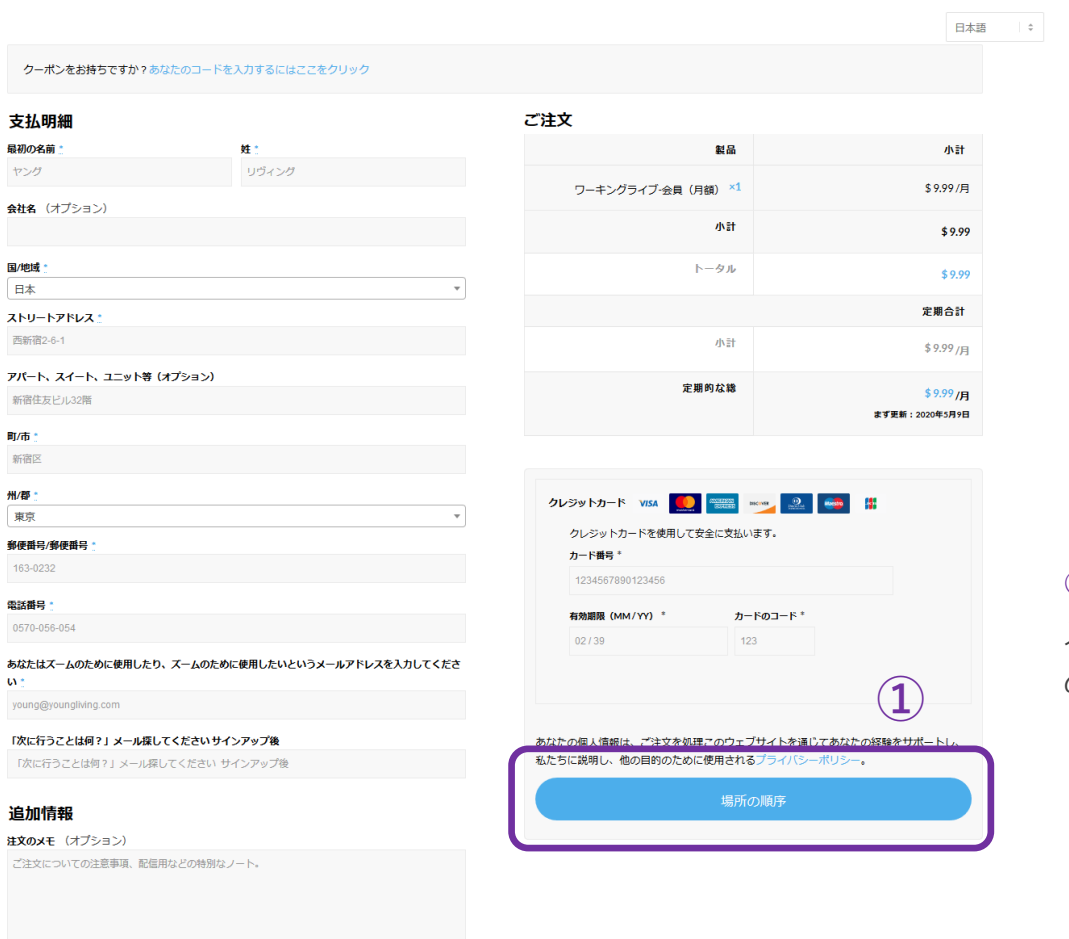

 ・必要項目をすべて
 入力した後、「場所
 の順序」をクリック。

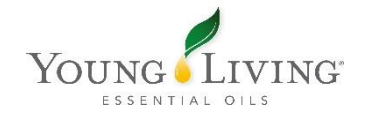

# お申込みが完了いたしました

| 1000                                                                                                    | 2004-0000 acadywegtinguna 1139 24-29 http://                                                                                                    |                                                                                                    |                                                                                                    |                                                                                                 |       |                     | ご注文内容やご登録情報を                                 |  |
|----------------------------------------------------------------------------------------------------|----------------------------------------------------------------------------------------------------|----------------------------------------------------------------------------------------------------|----------------------------------------------------------------------------------------------------|-------------------------------------------------------------------------------------------------|-------|---------------------|----------------------------------------------|--|
| 55595                                                                                                    | コンカスチータスを豊多し、黒いたのグカウント。                                                                                                    |                                                                                                    |                                                                                                    |                                                                                                 |       |                     |                                              |  |
| た詳                                                                                                    | 細                                                                                                    |                                                                                                    |                                                                                                    |                                                                                                 |       |                     |                                              |  |
|                                                                                                    |                                                                                                    |                                                                                                    |                                                                                                    |                                                                                                 |       | F-98                |                                              |  |
| 2217                                                                                                    | am cram wi                                                                                                    |                                                                                                    |                                                                                                    | \$ 9,99                                                                                         |       |                     |                                              |  |
|                                                                                                    |                                                                                                    |                                                                                                    | 63                                                                                                    | <sup>1</sup> \$9,99                                                                             |       |                     |                                              |  |
|                                                                                                    |                                                                                                    |                                                                                                    | 8878                                                                                                    | 96-5783-78-                                                                                     | r     |                     |                                              |  |
|                                                                                                    |                                                                                                    |                                                                                                    | 67                                                                                                    | \$ 9,99                                                                                         |       |                     |                                              |  |
| 重サ                                                                                                    | ブスクリ                                                                                                    | プション                                                                                                    |                                                                                                    |                                                                                                 |       |                     |                                              |  |
|                                                                                                    | #21                                                                                                    | 12.B                                                                                                    | ROSESV                                                                                                    | 1-94                                                                                            |       |                     |                                              |  |
|                                                                                                    | 79943                                                                                                    | 2020#54(90)                                                                                                    | \$ \$ 99.99                                                                                                    | ć.                                                                                              | 8.8.9 |                     |                                              |  |
| <b> </b>                                                                                                    | 往所                                                                                                    |                                                                                                    |                                                                                                    |                                                                                                 | _     |                     |                                              |  |
|                                                                                                    |                                                                                                    |                                                                                                    |                                                                                                    |                                                                                                 |       |                     |                                              |  |
|                                                                                                    |                                                                                                    |                                                                                                    |                                                                                                    | _                                                                                               |       |                     |                                              |  |
|                                                                                                    |                                                                                                    |                                                                                                    |                                                                                                    |                                                                                                 |       |                     |                                              |  |
|                                                                                                    |                                                                                                    |                                                                                                    |                                                                                                    |                                                                                                 |       |                     |                                              |  |
|                                                                                                    |                                                                                                    |                                                                                                    |                                                                                                    |                                                                                                 |       |                     |                                              |  |
|                                                                                                    |                                                                                                    |                                                                                                    |                                                                                                    |                                                                                                 |       |                     |                                              |  |
| Wa                                                                                                    | orkina Live                                                                                                    | - What t                                                                                                    | o do Nextí                                                                                                    | 7                                                                                               |       |                     |                                              |  |
| W                                                                                                    | orking Live                                                                                                    | e - What t                                                                                                    | o do Nexť                                                                                                    | ?                                                                                               |       |                     |                                              |  |
| Wo<br>Im                                                                                                    | orking Live<br>portant No                                                                                                    | e - What t<br>otice                                                                                                    | o do Nextî                                                                                                    | ?                                                                                               |       |                     |                                              |  |
| Wo<br>Im                                                                                                    | orking Live<br>portant No                                                                                                    | e - What t                                                                                                    | o do Nextí                                                                                                    | ?                                                                                               |       |                     |                                              |  |
| Wo<br>Im                                                                                                    | orking Live<br>portant No<br>T - Please look for a<br>to you from no-rep                                                                                                    | e - What to<br>otice<br>and accept the inv<br>ly@zoom.us to act                                                                                                    | o do Next                                                                                                    | ?<br>m an email<br>red account.                                                                 |       | 乙香菇                 | が空了すると                                       |  |
| Wo<br>Im<br>FIRST<br>sent                                                                                                    | orking Live<br>portant No<br>T - Please look for a<br>to you from no-rep                                                                                                    | e - What to<br>otice<br>and accept the inv<br>ly@zoom.us to act                                                                                                    | o do Next <sup>2</sup><br>itation request fro<br>ivate your integrat                                                                                                    | ?<br>m an email<br>red account.                                                                 |       | ご登録                 | が完了すると、                                      |  |
| Wo<br>Im<br>FIRST<br>sent<br>You n<br>email                                                                                                    | orking Live<br>portant No<br>T - Please look for a<br>to you from no-repl<br>may find it in your spa<br>support@workinglive                                                                                                    | e - What to<br>otice<br>and accept the inv<br>ly@zoom.us to act<br>im folder. If you do n<br>e.us                                                                                                    | o do Next<br>itation request fro<br>ivate your integrat<br>iot see it within 24 ho                                                                                                    | m an email<br>red account.                                                                      |       | ご登録<br>no-re        | が完了すると、<br>ply@zoom.usより                     |  |
| Wo<br>Im<br>FIRS<br>sent<br>You n<br>email<br>If you                                                                                                    | orking Live<br>portant No<br>T - Please look for a<br>to you from no-repl<br>may find it in your spa<br>I support@workinglive                                                                                                    | e - What to<br>otice<br>and accept the inv<br>ly@zoom.us to act<br>im folder. If you do n<br>e.us<br>14 hours, please ema                                                                                                    | o do Next <sup>2</sup><br>itation request fro<br>ivate your integrat<br>tot see it within 24 ho<br>all: support@working                                                                                                    | <b>m an email</b><br><b>ed account.</b><br>burs, please<br>live.us                              |       | ご登録<br>no-re<br>このよ | が完了すると、<br>ply@zoom.usより<br>うなメールが送られてきます。   |  |
| VV<br>Im<br>FIRST<br>sent<br>You n<br>email<br>If you<br>Three                                                                                                    | orking Live<br>portant No<br>T - Please look for a<br>to you from no-rep<br>may find it in your spa<br>support@workinglive<br>do not see it within 2<br>e things that will pr                                                                                                    | e - What to<br>otice<br>and accept the inv<br>ly@zoom.us to act<br>im folder. If you do n<br>e.us<br>4 hours, please emains<br>revent the invitation                                                                                                    | o do Next <sup>2</sup><br>itation request fro<br>ivate your integrat<br>iot see it within 24 ho<br>all: support@working<br>on activation.                                                                                                    | <b>m an email</b><br><b>ed account.</b><br>burs, please<br>live.us                              |       | ご登録<br>no-re<br>このよ | が完了すると、<br>eply@zoom.usより<br>こうなメールが送られてきます。 |  |
| VV<br>Im<br>FIRST<br>sent<br>You n<br>email<br>If you<br>Three<br>1) If y                                                                                                    | orking Live<br>portant No<br>T - Please look for a<br>to you from no-repl<br>may find it in your spa<br>i support@workinglive<br>i do not see it within 2<br>e things that will pr<br>you have more than o                                                                                                    | e - What to<br>otice<br>and accept the inv<br>ly@zoom.us to act<br>im folder. If you do n<br>e.us<br>4 hours, please emain<br>event the invitation<br>ne person on the act                                                                                                    | o do Next <sup>2</sup><br>itation request fro<br>ivate your integrat<br>iot see it within 24 ho<br>all: support@working<br>on activation.<br>:count.                                                                                                    | <b>m an email</b><br><b>ed account.</b><br>Purs, please<br>live.us                              |       | ご登録<br>no-re<br>このよ | が完了すると、<br>ply@zoom.usより<br>:うなメールが送られてきます。  |  |
| FIRST<br>sent<br>You n<br>email<br>If you<br>Three<br>1) If y<br>2) If y                                                                                                    | orking Live<br>portant No<br>T - Please look for a<br>to you from no-repl<br>may find it in your spa<br>I support@workinglive<br>I do not see it within 2<br>e things that will pr<br>you have more than o<br>you have a Zoom roor                                                                                                    | e - What to<br>otice<br>and accept the invite<br>ly@zoom.us to act<br>im folder. If you do n<br>e.us<br>4 hours, please emains<br>event the invitation<br>ne person on the act<br>n.                                                                                                    | o do Next <sup>2</sup><br>itation request fro<br>ivate your integrat<br>iot see it within 24 ho<br>all: support@working<br>on activation.<br>:count.                                                                                                    | <b>m an email</b><br><b>red account.</b><br>burs, please<br>live.us                             |       | ご登録<br>no-re<br>このよ | が完了すると、<br>ply@zoom.usより<br>こうなメールが送られてきます。  |  |
| VV o<br>Im<br>FIRS <sup>3</sup><br>sent<br>You n<br>email<br>If you<br>Three<br>1) If y<br>2) If y<br>3) If y                                                                                                    | orking Live<br>portant No<br>T - Please look for a<br>to you from no-rep<br>may find it in your spa<br>I support@workinglive<br>I do not see it within 2<br>e things that will pr<br>you have more than o<br>you have a zoom roor<br>you have an outstand                                                                                                    | e - What to<br>otice<br>and accept the invite<br>ly@zoom.us to act<br>im folder. If you do n<br>e.us<br>4 hours, please emains<br>event the invitation<br>ne person on the act<br>n.<br>ing balance with Zoo                                                                                                    | o do Next <sup>2</sup><br>itation request fro<br>ivate your integrat<br>iot see it within 24 ho<br>all: support@working<br>on activation.<br>scount.<br>om.                                                                                                    | <b>m an email</b><br><b>ed account.</b><br>burs, please<br>live.us                              |       | ご登録<br>no-re<br>このよ | が完了すると、<br>ply@zoom.usより<br>こうなメールが送られてきます。  |  |
| VV o<br>Im<br>FIRST<br>sent<br>You n<br>email<br>If you<br>Three<br>1) If you<br>3) If you                                                                                                    | orking Live<br>portant No<br>T - Please look for a<br>to you from no-repl<br>may find it in your spa<br>support@workinglive<br>do not see it within 2<br>e things that will pr<br>you have more than o<br>you have an outstand<br>d correct the above, pl                                                                                                    | e - What to<br>otice<br>and accept the invitige<br>growing of the invitation<br>and folder. If you do not<br>a sub<br>the hours, please emails<br>revent the invitation<br>ne person on the action<br>ing balance with Zoo<br>lease email support                                                                                                    | o do Next <sup>2</sup><br>itation request fro<br>ivate your integrat<br>iot see it within 24 ho<br>all: support@working<br>on activation.<br>count.<br>om.<br>@workinglive.us                                                                                                    | <b>m an email</b><br><b>red account.</b><br>Burs, please<br>live.us                             |       | ご登録<br>no-re<br>このよ | が完了すると、<br>ply@zoom.usより<br>こうなメールが送られてきます。  |  |
| VV o<br>Im<br>FIRS <sup>-</sup><br>sent<br>You n<br>email<br>If you<br>Three<br>1) If y<br>2) If y<br>3) If y<br>If you<br>to have                                                                                                    | orking Live<br>portant No<br>T - Please look for a<br>to you from no-repl<br>may find it in your spa<br>I support@workinglive<br>t do not see it within 2<br>e things that will pr<br>you have more than o<br>you have more than o<br>you have an outstandi                                                                                                    | e - What to<br>otice<br>and accept the invity@zoom.us to act<br>um folder. If you do n<br>e.us<br>4 hours, please email<br>event the invitation<br>ne person on the act<br>ing balance with Zoo<br>lease email support<br>nt.                                                                                                    | o do Next <sup>2</sup><br>itation request fro<br>ivate your integrat<br>not see it within 24 ho<br>all: support@working<br>on activation.<br>count.<br>om.<br>@workinglive.us                                                                                                    | <b>m an email</b><br><b>ed account.</b><br>burs, please<br>live.us                              |       | ご登録<br>no-re<br>このよ | が完了すると、<br>eply@zoom.usより<br>こうなメールが送られてきます。 |  |
| VV of Importance of Importance | orking Live<br>portant No<br>T - Please look for a<br>to you from no-repl<br>may find it in your spa<br>i support@workinglive<br>i do not see it within 2<br>e things that will pr<br>you have more than o<br>you have a Zoom roor<br>you have an outstand<br>i correct the above, pl<br>ve the invitation reser<br>y take up to 24 hour                                                                                                    | e - What to<br>btice<br>and accept the inv<br>ly@zoom.us to act<br>im folder. If you do no<br>e.us<br>4 hours, please email<br>event the invitation<br>ing balance with Zoo<br>lease email support<br>int.<br>rs to receive the i                                                                                                    | o do Next <sup>2</sup><br>itation request fro<br>ivate your integrat<br>iot see it within 24 ho<br>all: support@working<br>on activation.<br>account.<br>om.<br>@workinglive.us<br>nvitation. Please d                                                                                                    | m an email<br>ed account.<br>ours, please<br>live.us                                            |       | ご登録<br>no-re<br>このよ | が完了すると、<br>ply@zoom.usより<br>こうなメールが送られてきます。  |  |
| VV (<br>Im<br>FIRS'<br>sent<br>You n<br>email<br>If you<br>Three<br>2) If y you<br>to hav<br>to hav<br>Zoom                                                                                                    | orking Live<br>portant No<br>T - Please look for a<br>to you from no-repi<br>may find it in your spa<br>support@workinglive<br>a do not see it within 2<br>e things that will pr<br>you have more than o<br>you have a outstand<br>a correct the above, pi<br>we the invitation reser<br>y take up to 24 hour<br>n for the link.                                                                                                    | e - What to<br>otice<br>and accept the invite<br>ly@zoom.us to act<br>im folder. If you do no<br>e.us<br>4 hours, please email<br>event the invitation<br>ing balance with Zoo<br>lease email support<br>int.<br>rs to receive the in                                                                                                    | o do Next <sup>2</sup><br>itation request fro<br>ivate your integrat<br>iot see it within 24 ho<br>all: support@working<br>on activation.<br>:count.<br>om.<br>@workinglive.us<br>nvitation. Please d                                                                                                    | m an email<br>red account.<br>ours, please<br>live.us                                           |       | ご登録<br>no-re<br>このよ | が完了すると、<br>eply@zoom.usより<br>こうなメールが送られてきます。 |  |
| VV o<br>Im<br>FIRS'<br>sent<br>You n<br>email<br>If you<br>Three<br>1) if y<br>2) if y<br>3) if y<br>1) if you<br>to hav<br>to hav<br>to hav<br>SECC                                                                                                    | orking Live<br>portant No<br>T - Please look for a<br>to you from no-repl<br>may find it in your spa<br>support@workinglive<br>a do not see it within 2<br>e things that will pr<br>you have more than o<br>you have a zoom roor<br>you have a noutstand<br>it correct the above, pl<br>we the invitation reser<br>by take up to 24 hour<br>n for the link.                                                                                                    | e - What to<br>otice<br>and accept the invive<br>ly@zoom.us to act<br>im folder. If you do not<br>e.us<br>the hours, please emails<br>event the invitation<br>ing balance with Zoo<br>lease email support<br>int.<br>rs to receive the invitation                                                                                                    | o do Next <sup>2</sup><br>itation request fro<br>ivate your integrat<br>iot see it within 24 ho<br>all: support@working<br>on activation.<br>account.<br>om.<br>@workinglive.us<br>nvitation. Please d<br>asful.                                                                                                | m an email<br>red account.<br>ours, please<br>live.us                                           |       | ご登録<br>no-re<br>このよ | が完了すると、<br>ply@zoom.usより<br>:うなメールが送られてきます。  |  |
| VV of<br>Im<br>FIRS'<br>sent<br>You n<br>email<br>If you<br>Three<br>1) If y<br>2) If y<br>3) If y<br>1f you<br>to hav<br>to hav<br><b>SECC</b><br>1) Sig                                                                                                    | orking Live<br>portant No<br>T - Please look for a<br>to you from no-repl<br>may find it in your spa<br>I support@workinglive<br>I do not see it within 2<br>e things that will pr<br>you have more than o<br>you have an outstand<br>I correct the above, pl<br>ye the invitation reser<br>by take up to 24 hour<br>n for the link.                                                                                                    | e - What to<br>btice<br>and accept the invi<br>ly@zoom.us to act<br>im folder. If you do not<br>e.us<br>4 hours, please email<br>revent the invitation<br>ing balance with Zoo<br>lease email support<br>int.<br>rs to receive the invitation<br>itation was success<br>//zoom.us using you                                                                                                    | o do Next <sup>2</sup><br>itation request fro-<br>ivate your integrat<br>iot see it within 24 ho<br>all: support@working<br>on activation.<br>count.<br>count.<br>com.<br>@workinglive.us<br>nvitation. Please d<br>ssful.<br>r same email and pa                                                               | manemail<br>ed account.<br>ours, please<br>live.us<br>on't contact<br>ssword or                 |       | ご登録<br>no-re<br>このよ | が完了すると、<br>ply@zoom.usより<br>こうなメールが送られてきます。  |  |
| VV of<br>Im<br>FIRS'<br>sent<br>You n<br>email<br>If you<br>Three<br>1) If y<br>2) If y<br>2) If y<br>2) If y<br>3) If y<br>1<br>If you<br>to hav<br>to hav<br><b>SECC</b><br>1) Sig<br>reque                                                                                                    | orking Live<br>portant No<br>T - Please look for a<br>to you from no-repi<br>may find it in your spa<br>I support@workinglive<br>I do not see it within 2<br>e things that will pr<br>you have more than o<br>you have a outstand<br>I correct the above, pi<br>we the invitation reser<br>by take up to 24 hour<br>n for the link.                                                                                                    | e - What to<br>otice<br>and accept the invi<br>ly@zoom.us to act<br>im folder. If you do no<br>e.us<br>4 hours, please email<br>event the invitation<br>ne person on the act<br>ing balance with Zoo<br>lease email support<br>int.<br>rs to receive the invitation<br>itation was successified<br>//zoom.us using you                                                                                       | o do Next <sup>2</sup><br>itation request fro-<br>ivate your integrat<br>iot see it within 24 ho<br>all: support@working<br>on activation.<br>account.<br>om.<br>@workinglive.us<br>nvitation. Please d<br>ssful.<br>r same email and pa<br>d features are at 500                                               | manemail<br>ad account.<br>burs, please<br>live.us<br>on't contact<br>ssword or                 |       | ご登録<br>no-re<br>このよ | が完了すると、<br>eply@zoom.usより<br>こうなメールが送られてきます。 |  |
| Woo<br>Im<br>FIRS'<br>sent<br>You n<br>email<br>If you<br>Three<br>1) If y<br>2) If y<br>3) If y<br>If you<br>to hav<br>to hav<br>to hav<br>SECC<br>1) Sig<br>reque<br>2) Go<br>3) If a                                                                                                    | orking Live<br>portant No<br>T - Please look for a<br>to you from no-repi<br>may find it in your spa<br>I support@workinglive<br>I do not see it within 2<br>e things that will pr<br>you have more than o<br>you have a outstand<br>I correct the above, pi<br>ve the invitation reser<br>y take up to 24 hours<br>n for the link.<br>DND - Verify the invi<br>gn into Zoom at https:<br>est forgot password.<br>to to your Profile to ver<br>after 24 hours you do                                                  | e - What to<br>btice<br>and accept the invitice<br>and accept the invitice<br>and accept the invitice<br>and accept the invitation<br>ing folder. If you do no<br>event the invitation<br>are person on the action<br>and balance with Zoo<br>lease email support<br>int.<br>is to receive the invitation<br>itation was success<br>//zoom.us using you<br>iffy your capacity an<br>inf's see this in your f | o do Next <sup>2</sup><br>itation request fro<br>ivate your integrat<br>iot see it within 24 ho<br>all: support@working<br>on activation.<br>account.<br>om.<br>@workinglive.us<br>nvitation. Please d<br>asful.<br>r same email and pa<br>d features are at 500<br>Profile, you may ema                        | manemail<br>ed account.<br>burs, please<br>live.us<br>on't contact<br>ssword or<br>b/500.       |       | ご登録<br>no-re<br>このよ | が完了すると、<br>eply@zoom.usより<br>こうなメールが送られてきます。 |  |
| FIRS'<br>sent<br>You n<br>email<br>If you<br>Three<br>1) if y<br>2) if y<br>2) if y<br>3) if y<br>if you<br>to hav<br>to hav<br>to hav<br>to hav<br>secc<br>1) Sig<br>reque<br>2) Go<br>3) if a<br>suppo                                                                                                    | orking Live<br>portant No<br>T - Please look for a<br>to you from no-repl<br>may find it in your spa<br>I support@workinglive<br>I do not see it within 2<br>e things that will pr<br>you have more than o<br>you have a zoom roor<br>you have a noutstand<br>I correct the above, pl<br>we the invitation reser<br>y take up to 24 hours<br>n for the link.<br>DND - Verify the invit<br>gn into Zoom at https:<br>est forgot password.<br>to your Profile to ver<br>after 24 hours, you do<br>ort@workinglive.us to | e - What to<br>btice<br>and accept the invivi-<br>ly@zoom.us to act<br>im folder. If you do no<br>e.us<br>in folder. If you do no<br>e.us<br>in palance with zoo<br>lease email support<br>int.<br>ins to receive the in<br>itation was success<br>//zoom.us using you<br>rify your capacity an<br>on't see this in your for<br>report the invitation                                                        | o do Next <sup>2</sup><br>itation request fro-<br>ivate your integrat<br>iot see it within 24 ho<br>all: support@working<br>on activation.<br>account.<br>om.<br>@workinglive.us<br>nvitation. Please d<br>asful.<br>r same email and pa<br>d features are at 500<br>Profile, you may ema<br>was not activated. | manemail<br>ed account.<br>burs, please<br>live.us<br>on't contact<br>ssword or<br>b/500.<br>ii |       | ご登録<br>no-re<br>このよ | が完了すると、<br>ply@zoom.usより<br>こうなメールが送られてきます。  |  |

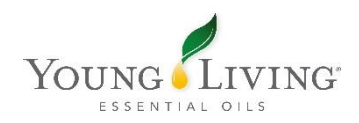

#### サインアップまでの手順について

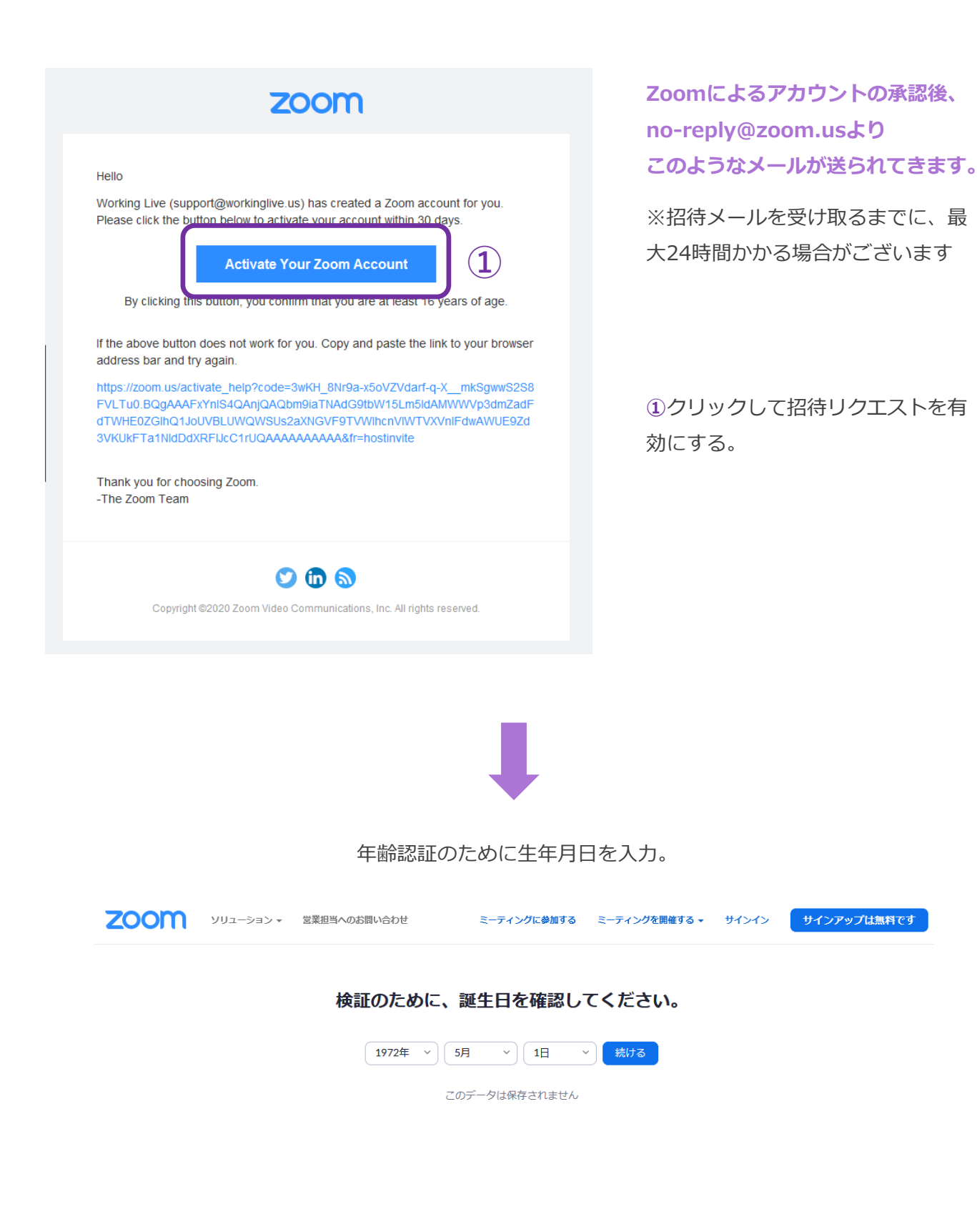

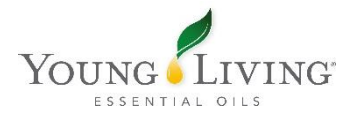

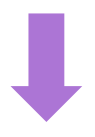

アカウント作成方法を選択。※GoogleアカウントやFacebookでサインインが可能

| zoom                                                                                                    | サポート 日本語 🗸 |
|----------------------------------------------------------------------------------------------------|------------|
| Zoomアカウントのアクティベート<br>次のサインイン方法を選択し、メールアドレス :を使用して、<br>続行します                                                                                                    |            |
| Facebookでサインイン                                                                                                    |            |
| または                                                                                                    |            |
| パスワードでサインアップ                                                                                                    |            |
|                                                                                                    |            |
|                                                                                                    |            |
| ①氏名、②パスワード を入力し、 ③ 「続ける」をクリック。                                                                                                    |            |
| <b>こののの</b> ソリューション・ 営業担当へのお問い合わせ ミーティングに参加する ミーティングを開催する・ サインイン サインアップは無料です                                                                                                    | )          |
| <image/> Image: Series of the series of the serie |            |

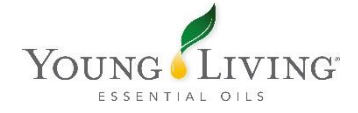

\*\*\*\*\*\*\*

2

3

۹

サインアップすることで、プライバシー方針およびサービス規約 にに同意したことになります。

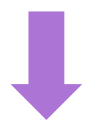

サインアップが完了しました。①をクリックし、Zoomをダウンロードする。

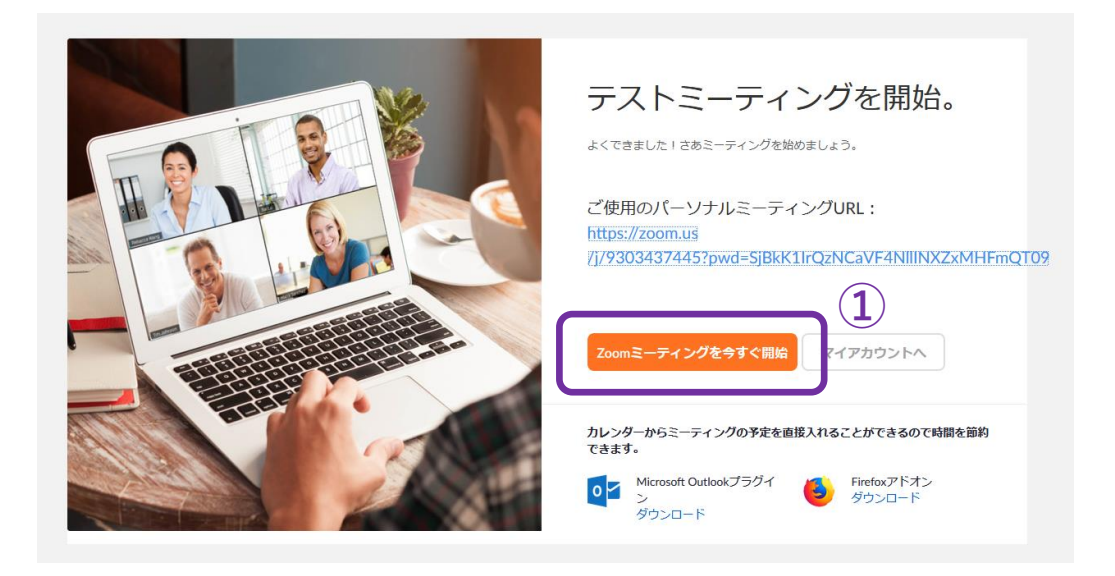

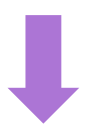

自動的にファイルのダウンロードが開始されます。保存し、ダウンロードしたファイル 【例】Zoom\_abcdefghij.exe をダブルクリックしてインストールをお願いいたします。

#### 1.プロンプトで**ファイルの保存**を選択します

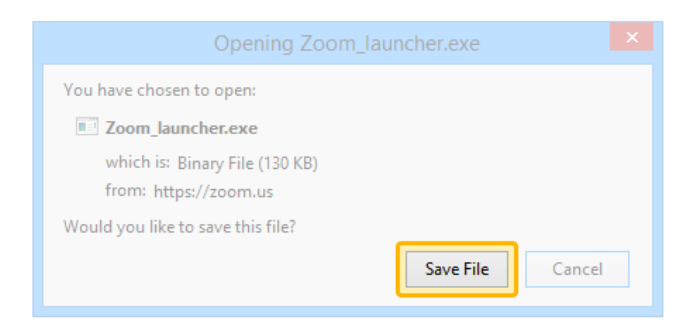

数秒後にダウンロードが開始されます。 もしそうならなければこちらでダウンロードしてください。

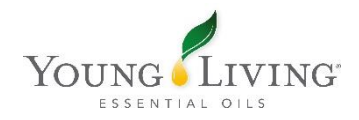

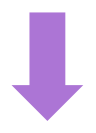

■ Zoom クラウドミーティング - □ ×
 サイン イン
 サイン イン
 パスワード お忘れですか?
 おたは Google でサイン イン
 次でのサインインを維持 サインイン
 「Facebook でサイン イン
 く 戻る 無料でサインアップ

インストール後、登録された情報でサインインします。

サインイン後、下記の画面が表示され、 ZOOMミーティングをご利用いただけるようになります。

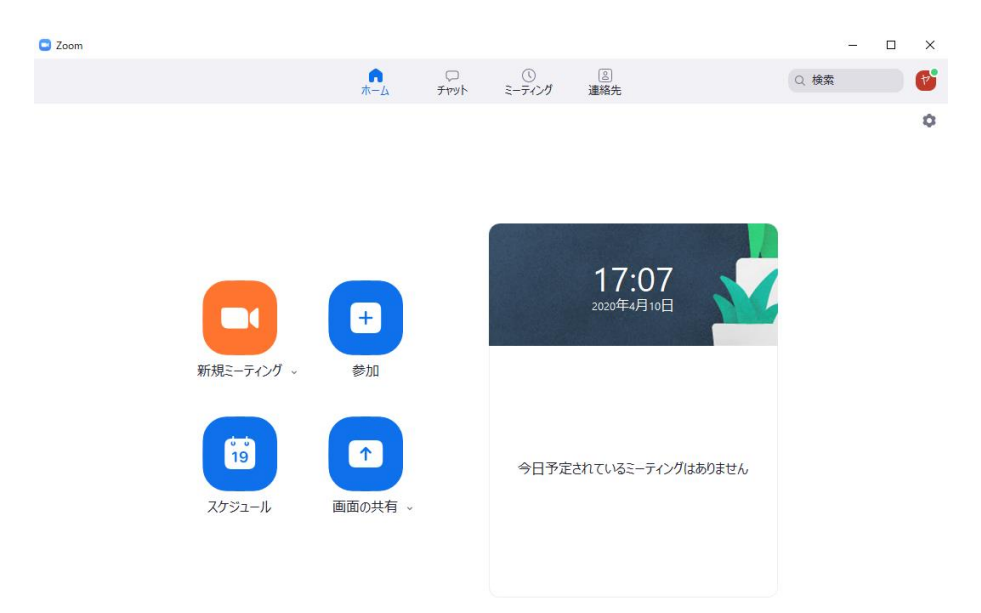

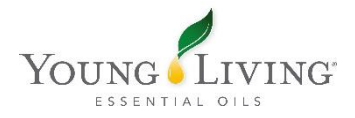